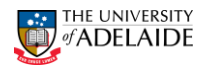

### Accepting Temporary Delegation eForm Please review your work list for a temporary delegation transfer request which requires your acceptance: Delegation Holder -Start date of transfer - 06/09/2016 End date of transfer - 07/09/2016 eForm ID - <u>53112</u> 🗲 Evaluate a Temporary Delegation eForm 룾 Step 1 of 2: Review Temporary Delegation Data Finance Delegation Transfer HR Delegation Transfer Delegation Holder Position Number Name 9715 Employee ID Position Title 1634783 eForm ID 52933 Finance Approver Information Limit Amount Area of Responsibility 1 20000 Human Resources 2 2000000 Human Resources HR Approver Roles & Information Role Area of Responsibility 1 Casual Contract Delegation Authority Human Resources Set Up Leave Proxy Temporary Delegate \*Name Case Sensitive Employee ID 1673816 Period of Temporary Dele End Date Start Date 19/01/2016 22/01/2016

# Accept/ Withdraw/Decline a Temporary Delegation eForm

- 1. Temporary Delegate receives a Temporary Delegation Acceptance Required email notification.
- Click on the eForm ID link in the body of the email.
- 3. The eForm is displayed.
- 4. Review request from initiator

CRICOS PROVIDER 00123M

adelaide.edu.au

# Temporary Delegation eForm – Quick Reference Guide

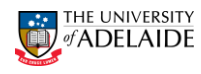

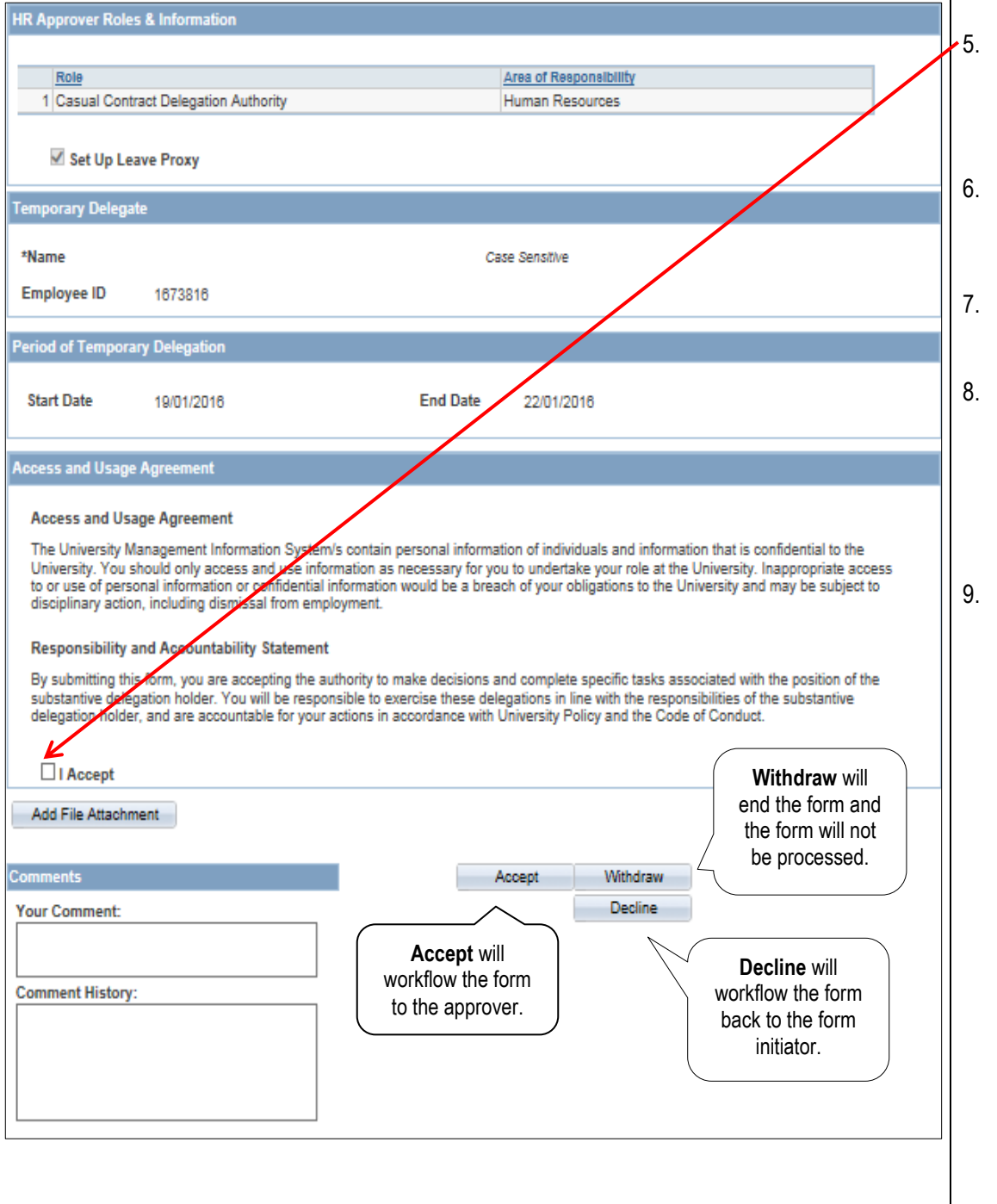

 Read through the Access and Usage Agreement and check the 'I accept' box, to indicate that you have accepted the terms.
To attach a file, please refer to the <u>Attaching a</u> File Quick Reference

### Guide

- 7. Comments can be added in the **Your Comment** box if required.
- Click Accept, Withdraw or Decline. Note: If withdrawing or declining a form, a comment is required to record why this action was taken.
- Answer **Yes** to the displayed form message.

| HR Handbook   | Information sheet Temporary Delegation eForm                                                                    | Effective Date: | TBA | Version 1.0 |
|---------------|----------------------------------------------------------------------------------------------------|-----------------|-----|-------------|
| Authorised by | Associate Director, Client Services                                                                             | Review Date:    | TBA | Page 2 of 3 |
| Warning       | This process is uncontrolled when printed. The current version of this document is available on the HR Website. |                 |     |             |

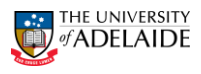

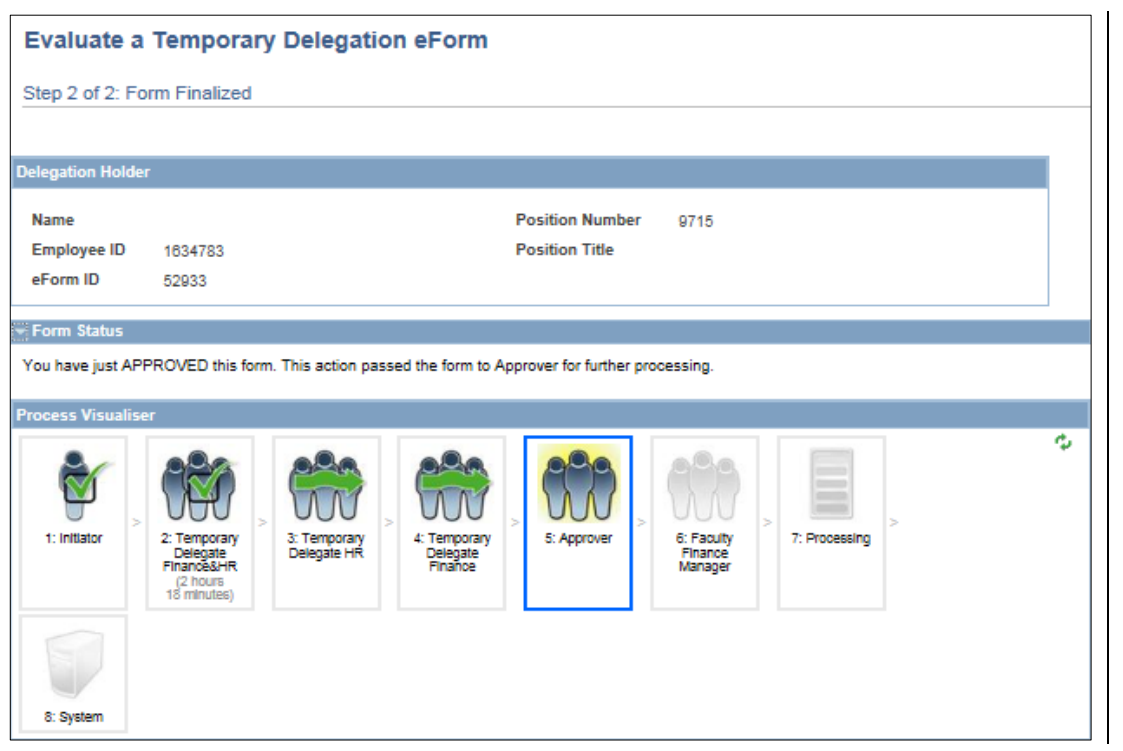

- **10.** The **Visualiser** will be displayed. The visualiser will show you what steps have been undertaken and where the task is currently sitting.
- To check the status of any forms submitted, refer to the <u>Viewing</u> <u>Form Status – Quick</u> <u>Reference Guide</u>

### Further Information

If you require further information please contact the HR Service Centre at 8313 1111, complete the <u>online enquiry form</u> or view <u>CRAFT</u> FAQs.

| HR Handbook   | Information sheet Temporary Delegation eForm                                                                    | Effective Date: | TBA | Version 1.0 |
|---------------|----------------------------------------------------------------------------------------------------|-----------------|-----|-------------|
| Authorised by | Associate Director, Client Services                                                                             | Review Date:    | TBA | Page 3 of 3 |
| Warning       | This process is uncontrolled when printed. The current version of this document is available on the HR Website. |                 |     |             |